### LUXE City Guides Mobile Application User Manual - Sony Ericsson Aino, Hazel J20, Satio, Vivaz, W705, W995 and Yari

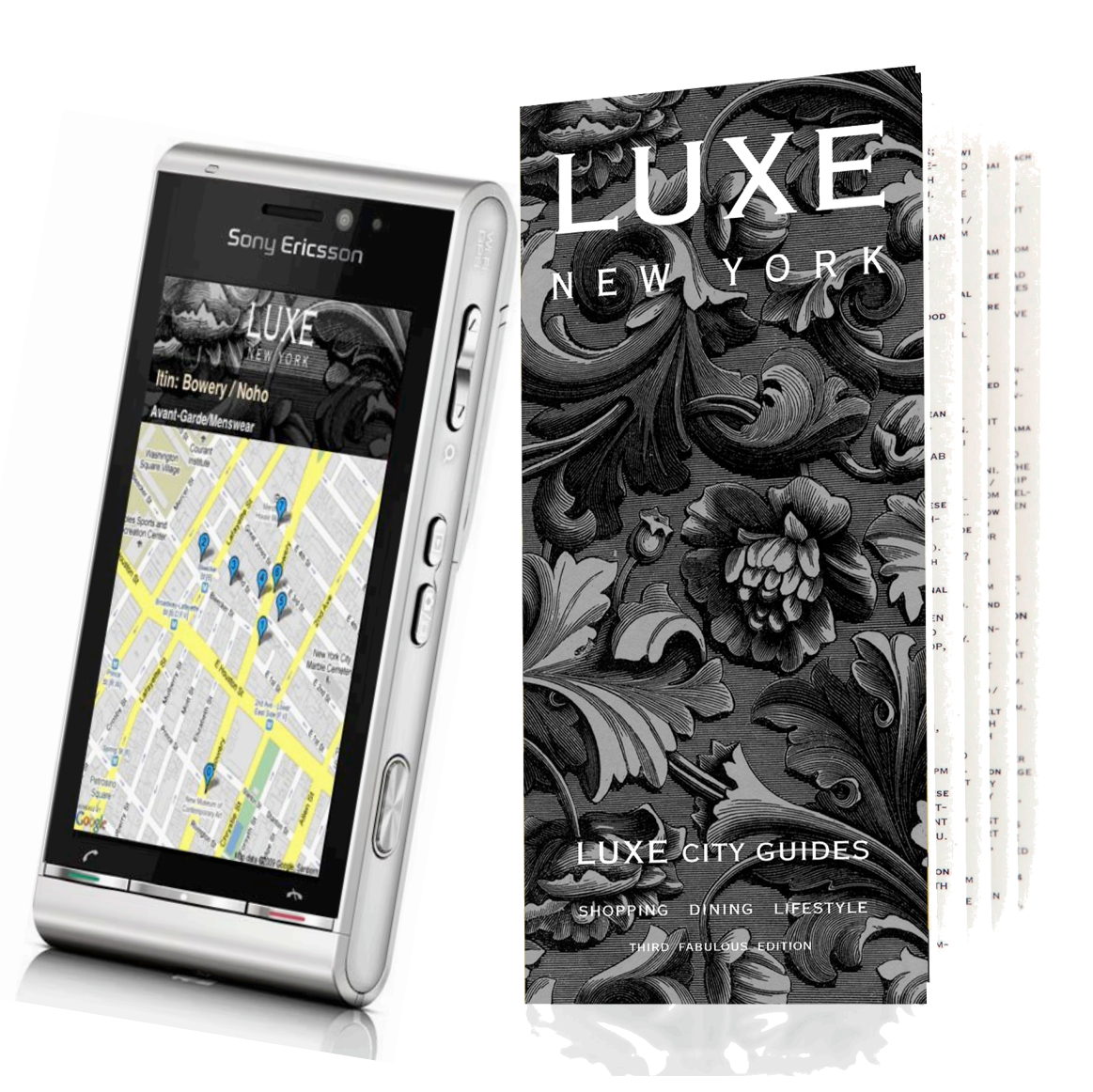

## Step by step instructions to download LUXE City Guides Mobiles (Sony Ericsson handsets)

3a.

- 1) Go to the Menu page and select Internet
- 2) Type <u>m.luxecityguides.com</u> (no www.) into the browser
- 3) Click *Download the Free LUXE City Guides Mobile starter app*, it will direct you to the download page automatically, or click '*Here*' to download the starter app

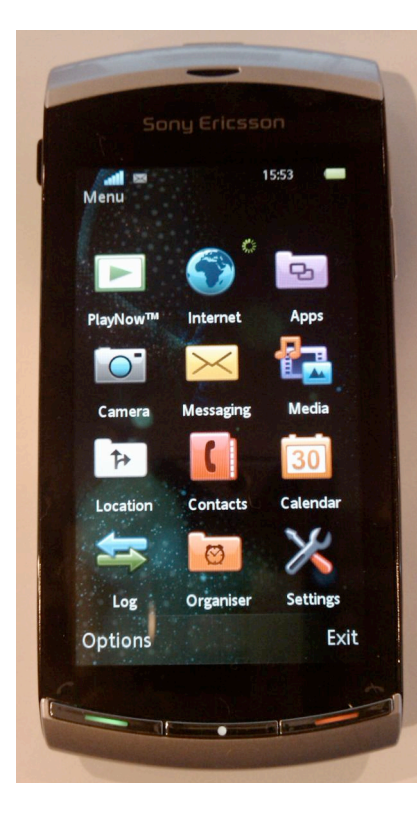

1.

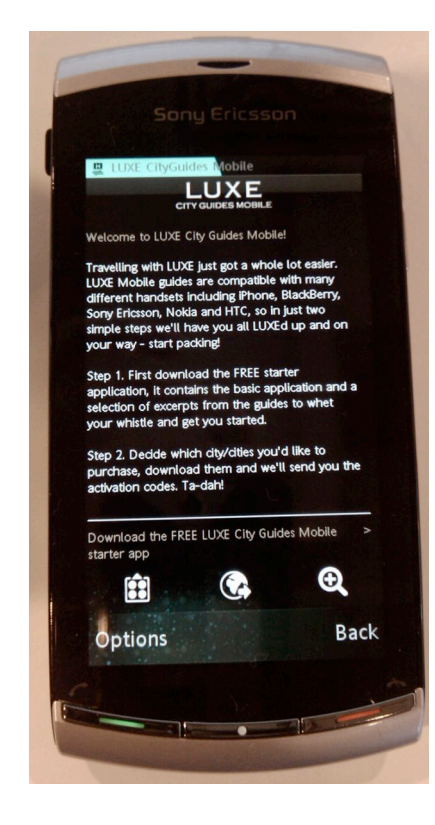

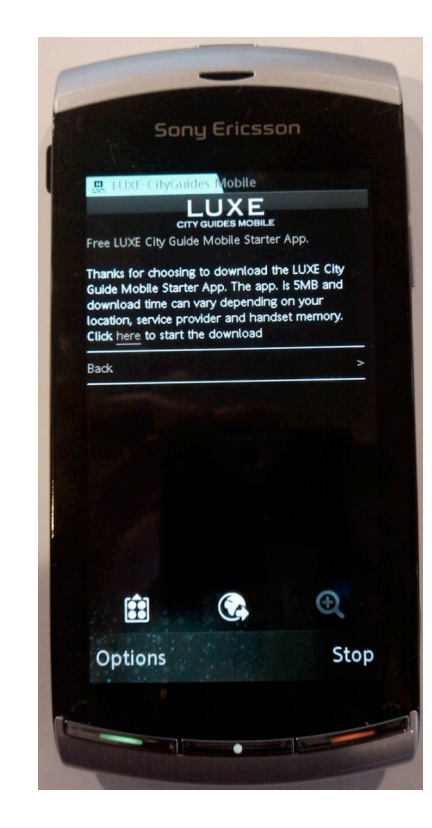

# Step by step instructions to download LUXE City Guides Mobiles (Sony Ericsson handsets)

- 4) Click **Continue** when it prompts the app details, wait until the downloading process is complete
- 5) Press Start to open the LUXE app
- 6) Login to the app with your LUXE account, or JOIN LUXE if you don't have one yet
- 6a) If you forget your password, please click 'Forgot Password' and follow the instructions to have another one emailed to you. Please note that there may be a time delay
- 6b) If you don't want to wait for your new password and need immediate access to your app, please Join LUXE with a new/different email address
- 7) In the main landing page, select a region

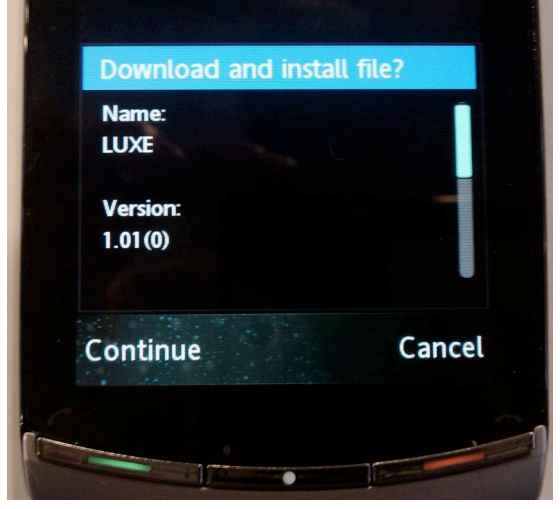

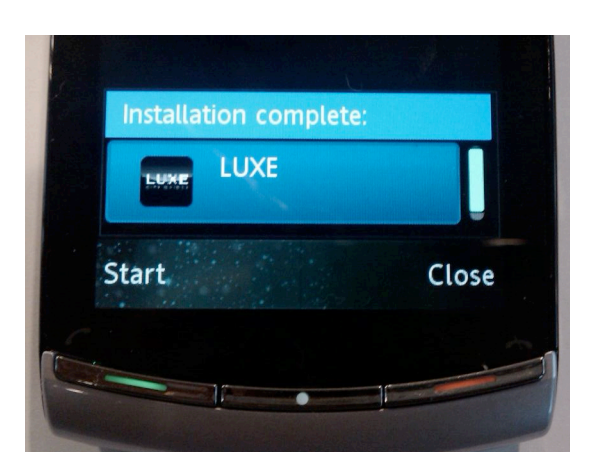

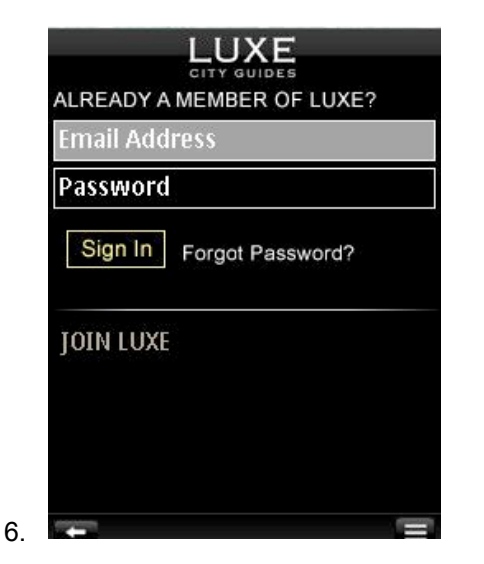

4

| All                  |  |
|----------------------|--|
| ASIA                 |  |
| EUROPE & MIDDLE EAST |  |
| NORTH AMERICA        |  |
| PACIFIC              |  |

# Step by step instructions to download LUXE City Guides Mobiles (Sony Ericsson handsets)

- 8) Press Menu on the right corner and click Activation
- 9) Key in your activation code which you should have received through email and click Submit
- 10) Press **START TO DOWNLOAD** and wait for the downloading process to finish

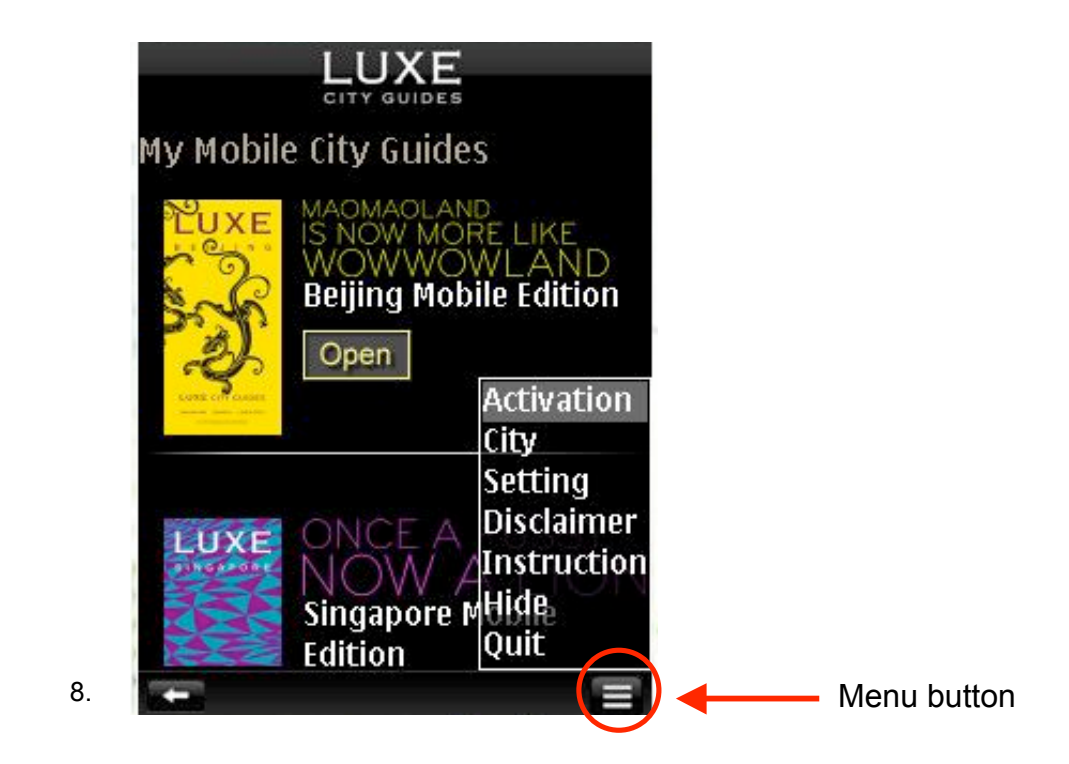

### **FAQ** Section

#### Q: I know my email and password is correct, but why can't I log in?

#### A: Please check that there are no extra spaces at the beginning or end of email/password.

#### Q: Do I need to connect to the Internet in order to use the LUXE app?

- A: You don't need to be online to use the guide, you'll only need to go online for the following cases:
  - when you click on a URL link
  - to download content updates

#### Q: How do I get content updates automatically?

A: Go to the main landing page, click MENU and select Setting, change Content Update from Never to Everytime and click SAVE.

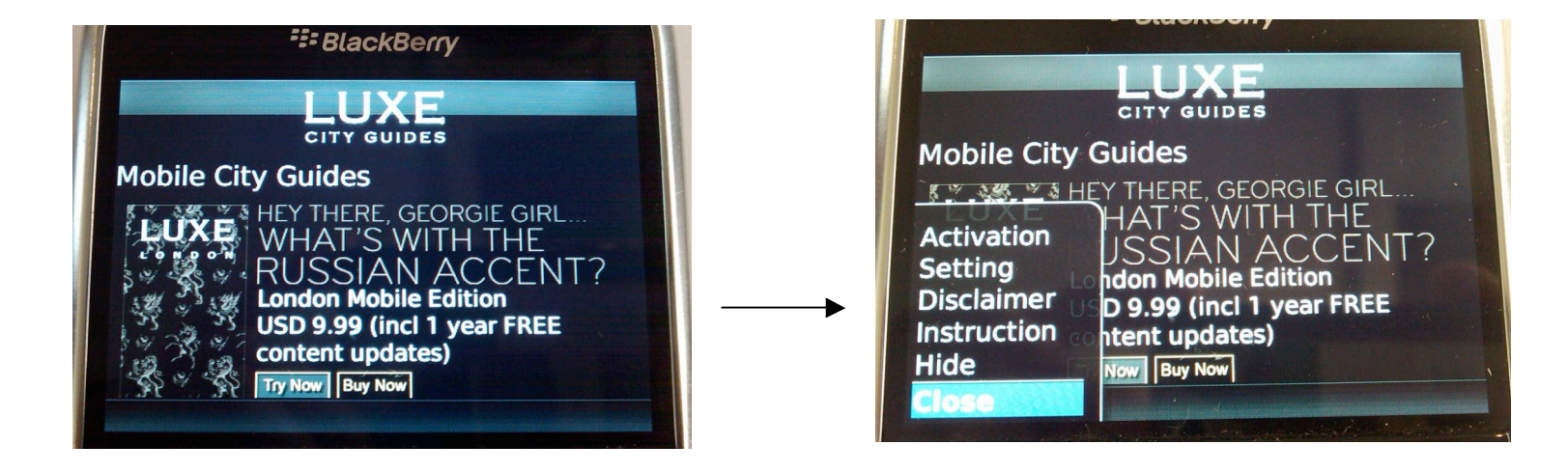

### **FAQ** Section

#### Q: How do I update the content manually?

A: In the category listing page within the guide (Introduction, Accommodation..etc.), click **MENU** and select **Content Update**. The app will go online and search for new content

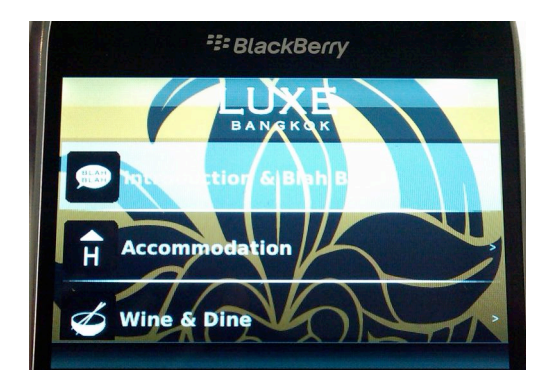

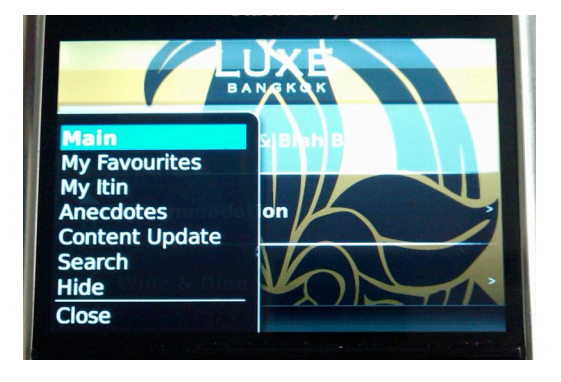

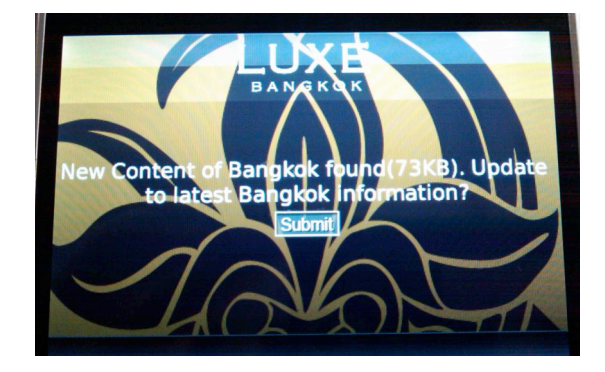

#### Q: What is the purpose of an activation code?

- A: The activation code is used to activate the guide for the first time, and is also used as a sales reference number. If there's problem, LUXE will use this code to trace the sales record.
- \*each code can be used ONCE to install the guide and is stored within the app. If a user needs to reinstall the app and has lost their activation code, please email <u>mobilesupport@luxecityguides.com</u> and LUXE will resend it.

Thank you for your continued support of LUXE City Guides. We hope you enjoy your new app! Please email <u>mobilesupport@luxecityguides.com</u> if you have any further questions.